## 学生指南-忘记用户名

1. 从任何海**华郡公立学校系统登录网页(HCPSS login page)**开始; Canvas、G Suite、 Synergy等。找到并点击忘记密码(Forgot Password)链接。

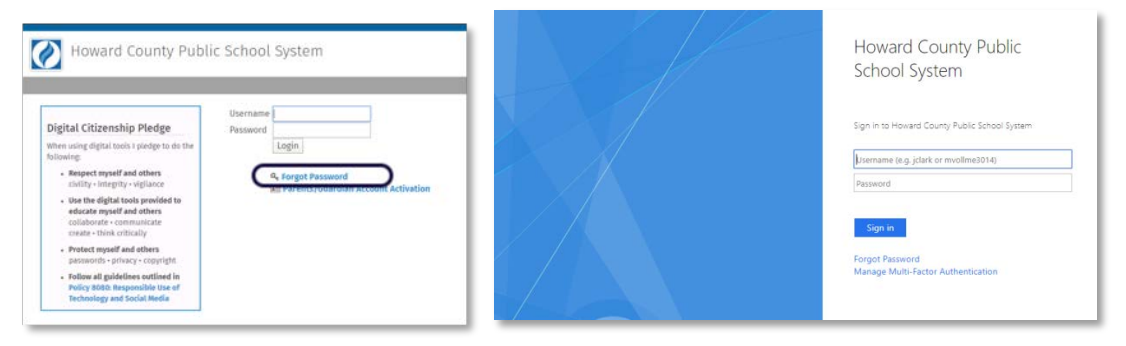

2. 在我的账户(My Account)网页,点击学生与员工(Students & Staff)标题下面的忘记用户名(Forgot Username)。

| Howard<br>County        | My Account                                                       |
|-------------------------|------------------------------------------------------------------|
| Acc                     | count Self-Service                                               |
| Stud<br>Forgot<br>Manag | dents & Staff<br>Username<br>Password<br>e Password Self-Service |
| Pare                    | ents & Guardians                                                 |
| Forgot<br>Chang         | Password<br>e User ID/Primary Email                              |

- 3. 输入你的个人电子邮件地址(Personal Email Address)并点击寄用户名邮件(Send Username Email)。
  - 注意:记录中没有个人电子邮件地址的学生输入家长/监护人的电子邮件地址。

| <b>Howa</b><br>Count | My Account                                                                                                    |
|----------------------|----------------------------------------------------------------------------------------------------|
|                      | Forgot username<br>Enter your personal email address. If we have a username associated with your email address, we'll send your username to the email address you provided. |
|                      | Personal email address                                                                                                    |
|                      | Send username email                                                                                                    |

- 4. 会出现一条确认信息。
- 5. 检查你的个人电子邮件账户(Personal Email Account)中来自noreplay@hcpss.org的用 户名邮件(Username Email)。你的用户名会出现在邮件中。

| Forgot username request Index *                                                                                                    |                         |   |   | ē |  |  |
|----------------------------------------------------------------------------------------------------|-------------------------|---|---|---|--|--|
| Howard County Public School System <norephy@htcpss.org><br/>to me *</norephy@htcpss.org>                                                     | 4:49 PM (0 minutes ago) | ☆ | 4 | 1 |  |  |
| A forgot username request was made for the account attached to this personal email address. The usernames associated with this email address | a are:                  |   |   |   |  |  |
| Learn more about Account Self-Service on the Technology Resources Canves community.                                                          |                         |   |   |   |  |  |
| Reply Forward                                                                                                    |                         |   |   |   |  |  |

Student Guide - Forgot Username (Int'l Student and Family Svcs - CHINESE.MJS 07/20)